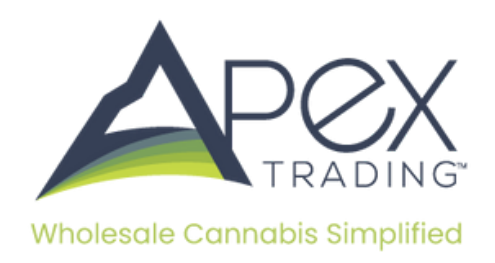

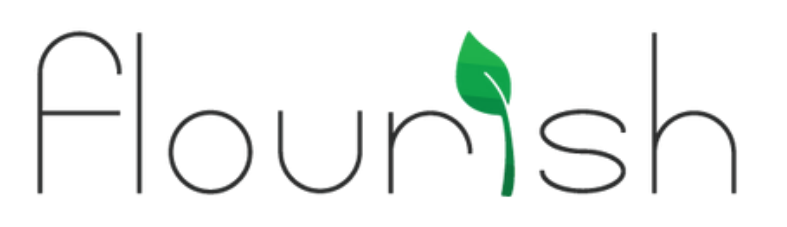

# **Flourish Implementation Guide**

#### Step 1: Setting Up Flourish

- **Rooms:** If you don't already, make sure you have a specific room(s) where all wholesale packages/inventory will be moved to within Flourish. Once your room is created, move wholesale packages into it.
- **Package Statuses:** Package Statuses are not required, but we recommend that only packages enabled and available for are moved into this room.
- **Products:** Once products are added to your Apex Trading inventory, map them to the associated product in Flourish by inputting the Flourish Product SKU.

## **Step 2: Connecting Flourish to Apex Trading**

- **Operation Keys:** Contact your Flourish rep or email support@Flourish.com to request API keys for this integration
- Once you receive the key(s), go to COMPANY -> INTEGRATIONS -> Flourish. Then, click on your facility name, input the key, and click "update."

|                                                                                                    |                                                                                                    | Slack M                                                                                                    | el Quickbooks                | Sage Sage Intacc                   | t Metro Dutchie               | G |  |  |  |
|----------------------------------------------------------------------------------------------------|----------------------------------------------------------------------------------------------------|----------------------------------------------------------------------------------------------------|------------------------------|------------------------------------|-------------------------------|---|--|--|--|
| ·                                                                                                    | flourish                                                                                                    |                                                                                                    |                              |                                    |                               |   |  |  |  |
|                                                                                                    | Sync Flourish Inventory                                                                                                    | Sync Flouriah Inventory                                                                                                    |                              |                                    |                               |   |  |  |  |
|                                                                                                    | This integration will put Rounsh inventory into Jose Trading for                                                                                                    | The interaction will build Pounds inventory into Jose Technologies rooms that you descende below.                                                                                                    |                              |                                    |                               |   |  |  |  |
|                                                                                                    | Rewall only sync items that have a status of Overlad     The will only sync items that have an inventory type of Cennabis                                                                                                    |                                                                                                    |                              |                                    |                               |   |  |  |  |
|                                                                                                    | Ahen the Skulin Apex Trading exactly matches the Skulin Flour     Once configured, the integration will cost for new products in Flour                                                                                                    | Tohen the Bruin Apen Trading exactly matches the Bruin Pourian any terms in Pourian that metch the six will be oreated as betches in Apen Trading     One configured, the integration will cost for new products in Pourian every 15 minutes.                                                                                                    |                              |                                    |                               |   |  |  |  |
|                                                                                                    | # Do Aware                                                                                                    |                                                                                                    |                              |                                    |                               |   |  |  |  |
|                                                                                                    | After the Fourish product is quiled into Apen Trading as a batch.     Or This means your Fourish quarter and your Section quarter                                                                                                    | t will not be synced again to prevent<br>to all temporaris show different total                                                                                                    | The possibility of double a  | seling<br>Likes Tradinal Inventory |                               |   |  |  |  |
|                                                                                                    | <ul> <li>Training in your available, do, not your do, Beyond this vie grow<br/>Trading with an available, do, that others hom do, Aper Trading</li> </ul>                                                                                                    | <ul> <li>The main index making, the out-off, became the end of the second term term of the contraction of the second period term of the second period term of the second period term of the second period term of the second period term of the second period term of the second period term of the second period term of the second period term of the second period term of the second period term of the second period term of the second period term of the second term of the second term of th</li></ul> |                              |                                    |                               |   |  |  |  |
|                                                                                                    | Au you manned to spit packages in Natio, Provide Anno State     Tyrou educate a package subside of the sting through Asses Trades     Tyrou educate and the spit and the spit of the sting through Asses Trades                                                                                                    |                                                                                                    |                              |                                    |                               |   |  |  |  |
|                                                                                                    | <ul> <li>publication the wind possible wind posses at those 1 should be<br/>6. Curvely wind possible publication of hwardby Maccong<br/>enters listed multis fig. a pixel of whateby Maccong<br/>is more listed as down and huse its day and down a findux i<br/>is more listed as a Found in Aper Standard post down a findux i<br/>is them listed as a Found in Aper Standard post down and found<br/>is more listed as a Found in Aper Standard post down and found<br/>is them listed as a Found in Aper Standard post down and found<br/>is the standard post down and found and and and and and and and<br/>is the standard post down and found and and and and and and and<br/>is the standard post down and found and and and and and and and<br/>is the standard post down and found and and and and and and and and and<br/>is the standard post down and found and and and and and and and and and a</li></ul> | publicity of two is pooling of space as those 1 and all an approximative approximation processing and consistent approximation and an approximation and an approximation and approximation and approximation approximation and approximation and approximation approximation and approximation approximation ap            |                              |                                    |                               |   |  |  |  |
|                                                                                                    | O Type Apen Tealing products are lated in cases, I will break do                                                                                                    | in your Pourten quantity into cases.                                                                                                    | t of grow the Aper Test      | Proposition for the second         |                               |   |  |  |  |
|                                                                                                    | ★ Lets Get Started                                                                                                    |                                                                                                    |                              |                                    |                               |   |  |  |  |
| **                                                                                                    | Presse persons an api key in Pourish, See here     Pousse with this we built personal based on metatrons way force                                                                                                    | Testing specifics interne and Fig. c                                                                                                    | th Comme at the most r       | THE R AND A                        |                               |   |  |  |  |
| don and a second second second second second second second second second second second second second second se                                                                                                    | <ul> <li>Men your loonees are set, please set the areas you would lie A</li> <li>Remote: you need to atter split rite a area that is ACT mapped.</li> </ul>                                                                                                    | iper Trading to pull packages for.<br>IL onto a status other than Dealed, o                                                                                                    | r to a silu that is not made | pedito Aper Tedropin onthe         | r to pre-ent the peckage from |   |  |  |  |
| es and an and a second second s |                                                                                                    |                                                                                                    |                              |                                    |                               |   |  |  |  |
| and the second second se | Settings                                                                                                    | License                                                                                                    | Kay                          | Key Validation                     | Unnapped                      |   |  |  |  |
|                                                                                                    | © High Hopes Industries                                                                                                    | 020-H0001                                                                                                    |                              | 8.4                                |                               |   |  |  |  |
|                                                                                                    | OC Farm Production                                                                                                    | 182809291                                                                                                    |                              | 8.0                                |                               |   |  |  |  |
|                                                                                                    | 1                                                                                                    |                                                                                                    |                              |                                    |                               | _ |  |  |  |

| Integration Tips                                                                                                    |                                                                                                    |                               |
|----------------------------------------------------------------------------------------------------|----------------------------------------------------------------------------------------------------|-------------------------------|
| <ul> <li>Plesse role that we pull packages based on matching your</li> <li>After your locate is confirmed, you may select the areas in a Case and the sense in a Case and the sense in a Case and the sense in a Case and the sense and the sense and</li></ul> | Lee: Teding operation Lonne and Routin License, to they must match exactly<br>Routin That Aper Teating will buil poloages for<br>Licens the action button on a poloage and selecting locate poloage.<br>Bod in this status cher their Cheeted or to a silu their is not mapped to Aper. Teading in order to p<br>the them below. | revent the package from being |
| Flourish API Username   Invalid                                                                                                    | Flourish API Key   Invalid                                                                                                    |                               |

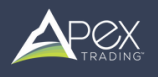

• Next, select the room(s)that you want to pull inventory from Flourish into Apex Trading.

| Integration Tips                                                                                                    |                                                                                                    |                    |
|----------------------------------------------------------------------------------------------------|----------------------------------------------------------------------------------------------------|--------------------|
| Please note that we pull packages based or matching your Alexi Tendra goveration like     Marky your locate is confirmed, you may select the breas in Routists that Alexi Tading is     Order Anexis in Flourian     Mark contains an explore, can assign a factor to an area by clicicity the action buttor or     Reminder, you need to either polit into a see that is NOT mapped, or to a status other th     Please generate an api key in Flourian. See here and then enter them below. | se and Poursh Loanes, so they must match exactly.<br>If pull packages for:<br>a package and selecting locate sackage<br>an Created, or to a silu that is not mapped to Apex Trading in order to prevent the | package from being |
| Flourish API Username   Valid                                                                                                    | Flourish API Key   Valid                                                                                                    |                    |
| 660c370f62eafc0037237996                                                                                                    | c167fde37909fd47c5e8                                                                                                    | ×                  |
| Shelf 1<br>Shelf 2                                                                                                    | + Add                                                                                                    | ××                 |
| Last 2<br>We synow<br>You may also manually syno if needed.                                                                                                    | Sync 07/01/24, 12:15 PM<br>ith Flourish every 15 minutes<br>You have 3 manual syncs remaining this 15 minute period.                                                                                        |                    |

#### **Step 3: Connecting Flourish Inventory to Apex Trading Inventory**

• Inputting the Flourish SKU: Now that we've determined the rooms and statuses, it's time to bind inventory. Go into your inventory within Apex Trading and click the edit for each product you want to bind to Flourish. On the first page, input the Flourish Product SKU and click save. Please note that the SKU must match exactly to the SKU in Flourish.

| Prod                                                                       | act Details        |                       | Bab       | ches           |
|----------------------------------------------------------------------------|--------------------|-----------------------|-----------|----------------|
| Product Name                                                               |                    |                       | Category  |                |
| Test Cartridge                                                             |                    |                       | Certridge |                |
| Cartridge Type                                                             | Default Price 📍    | Sku                   |           | Brand          |
| Distilate +                                                                | \$15.00            | VAPE-0-10             |           |                |
| Suttion                                                                    | Cultivar Type      | Extraction Method     |           | Product Flavor |
|                                                                            |                    | Alcohol               |           |                |
| ldditives                                                                  | Unit Size/Weight ? | Unit Size Measurement |           | Sold As        |
|                                                                            |                    | Gram                  |           | Single         |
| (THC) Tetrahydrocannabinol +                                               |                    | Ingredients Text      |           |                |
| Click o                                                                    | r Drop File        |                       |           |                |
| Traduct Description (to images) ©<br>B I U R & A H % (II III<br>frage text |                    | Internal Notes ?      |           |                |
| hyper Types <b>?</b><br>Retail Wholesakes Costributors •                   | List to Bayers     |                       | Feature   | d Product      |
| Upload Product Images                                                      | Dross              | nane Here             |           |                |
|                                                                            | brop in            | A A                   |           |                |

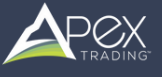

• **Batch Creation:** Once you bind products to Flourish, the corresponding batches will then be created automatically in your Apex Trading inventory. Any packages with the same package id in Flourish will be combined as a single batch quantity in Apex. Every batch created through the integration will include all the potency, production dates, terpenes, and cannabinoids.

| *                 | Note: the current quantity disp | layed below might be set to 0<br>The package is no longe<br>The package status is<br>The package sku is no | even if the package you see in Flourish has quant<br>er in a room mapped to Apex Trading<br>no longer mapped to Apex Trading<br>longer mapped to this product's sku | ity This could happen if: |       | ľ        |
|-------------------|---------------------------------|----------------------------------------------------------------------------------------------------|----------------------------------------------------------------------------------------------------|---------------------------|-------|----------|
| dage              |                                 | tritial Quantity                                                                                           | Carrent Quantity                                                                                                    | Last Updated              |       |          |
| AIGRF20210914-001 |                                 | 405                                                                                                    | 405                                                                                                    | 07/01/04,1208 PM          |       |          |
|                   | 1                               |                                                                                                    |                                                                                                    |                           | Close | UM<br>12 |
|                   |                                 |                                                                                                    | Dictorel ? ++                                                                                                    |                           |       | Har      |
|                   |                                 |                                                                                                    |                                                                                                    |                           | ×     |          |
|                   |                                 |                                                                                                    | Line Note 7                                                                                                    |                           |       | 1        |
|                   |                                 |                                                                                                    |                                                                                                    |                           |       |          |
|                   |                                 |                                                                                                    |                                                                                                    |                           |       |          |
|                   |                                 |                                                                                                    |                                                                                                    |                           |       |          |
|                   |                                 | ×                                                                                                    |                                                                                                    |                           | *     |          |
|                   |                                 |                                                                                                    |                                                                                                    |                           | ×     | 1        |
|                   |                                 |                                                                                                    |                                                                                                    |                           |       | 11       |
|                   |                                 |                                                                                                    |                                                                                                    |                           |       | 745      |
|                   | Click or Drop File              |                                                                                                    |                                                                                                    |                           |       |          |
|                   |                                 |                                                                                                    |                                                                                                    |                           |       |          |

|                                                               |                      | Operation exc                                                                                                    |                                               |
|---------------------------------------------------------------|----------------------|----------------------------------------------------------------------------------------------------|-----------------------------------------------|
| COMORT-20210914-001                                           |                      |                                                                                                    | N00 ·                                         |
| 🗋 On Deck 🍞                                                   | On Hold ?            | Restricted ?                                                                                                    | On Preender ?                                 |
| Allow Samples                                                 |                      |                                                                                                    |                                               |
| uting Price ?                                                 | Minimum sale price ? | Quantity on mucha                                                                                                    | Storage Location                              |
| 25                                                            |                      | 485 Units                                                                                                    |                                               |
| arvest Date                                                   | Test Date            | THE Level ?                                                                                                    | THC Measurement                               |
| 8                                                             |                      | 27                                                                                                    | 5                                             |
|                                                               |                      | F Additional Cannabinoids                                                                                                    |                                               |
| Terpenes                                                      |                      |                                                                                                    |                                               |
| Terpenes                                                      | 145                  | (TAC) Total Available Cannabinoids                                                                                                    | 225                                           |
| Borneol                                                       | 145                  | (TAC) Total Available Cannabinoids<br>(CBD) Cannabidiol                                                                                              | 25 N X                                        |
| Borneol Add                                                   | 14% ×                | (TAC) Total Available Cannabinoids<br>(CBO) Cannabidiol<br>(CBDA) Cannabidiolic acid                                                                 | 28 N X<br>26 N X<br>14 N X                    |
| Borneol Add                                                   | 14% X<br>Terpenes    | (TAC) Total Available Cannabinoids<br>(CBO) Cannabidoli<br>(CBOA) Cannabidolic acid<br>Add Addition                                                  | 28 % X<br>25 % X<br>14 % X                    |
| Terpenes Borneol Add sting Documents (Mr High Recomment Addre | 14% ×<br>Tergenes    | (TAC) Total Ausliable Cannabinoids<br>(CBO) Cannabidiol<br>(CBO) Cannabidiol<br>(CBO) Cannabidiolic acid<br>(CBO) Cannabidiolic acid<br>Add Addition | 28 N X<br>26 N X<br>14 N X<br>Id Cannabinoids |

| Inve | ntory      |                                              |                      |                          |           |      |             |           |            |                 | ۲          | 0 .        | +     |
|------|------------|----------------------------------------------|----------------------|--------------------------|-----------|------|-------------|-----------|------------|-----------------|------------|------------|-------|
| Col  | Industry 0 | rs Clear Filters<br>Brand © Na               | me A Sku Ø           | Category 0               | Type ©    |      | Quantity \$ | Price ©   | Cultivar 0 | Polency         | Status     | Expan      | d All |
| -    |            | Test Cartridge<br>2 Banker                   | e vvescho            | Cartridge                | Distilati |      | 9988 Us     | \$15 Un 🛢 |            | 23N - 27N THO   | <b>a</b> * | • 2        | -     |
|      | Industry   | Status                                       | Name                 | Quantity                 |           |      | Price       |           | Actions    | Extraction Date | Potency    | Operatio   | on    |
| -    |            | Con Decik<br>Hole<br>Pre Groen<br>Restricted | COAIORT-2023062D-011 | 29<br>Pourteh Managed    | ^         | ° 15 |             |           | • • × 2    |                 | 27% THC    | Outvatic   | 201   |
| -    |            | On Deck<br>Hold<br>Pre Soler<br>Restricted   | C04/087500210911-001 | 9959<br>Rourfish Managed | a 🔺       | P 15 |             |           | • • × 2    |                 | 23% THC    | Cultivatio | /01   |

\*\*Please note that we sync packages every 4 hours so you might need to head back to the integrations section and click on the facility name and then click Sync Inventory.

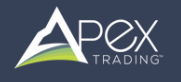

# What happens to inventory in Apex Trading & Flourish as orders and manifests are created?

As you receive, create, or update orders within Apex, the available inventory will deduct accordingly keeping what is displayed to buyers and your team accurate. However, the quantity shown in Flourish will only be deducted once you create a manifest.

### **Be Aware of these Rules**

- After the Flourish product is pulled into Apex as a batch, it will not be synced again to prevent the possibility of double selling. This means your Flourish quantity and your Apex Trading quantity will temporarily show different totals as you sell through your Apex Trading inventory.
- As you manifest or split packages in Metrc, Flourish or using Apex Trading's Metrc Integration, Flourish will pick up the changes & the totals will come back into sync.
- If you adjust a package outside of it selling through Apex Trading, you will need to manually update that quantity in Apex Trading.
- If you are splitting packages as you sell them, please split them into a different room or to a new package status. Splitting into the same room, even momentarily, will make it appear as a new product to Apex Trading and it could be added to your batch quantity when it shouldn't.

#### **Currently we support 3 types of Inventory Mapping**

✓ Items listed in units. Eg, a pack of edibles or 3.5 gram prepacks

- $\checkmark$  Items listed as Grams in both Apex Trading and Flourish
- ✓ Items listed as a Pound in Apex Trading and Grams in Flourish (Set Conversion)
- ✓ If you have different inventory needs please reach out to Apex Trading support

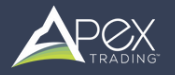